## Changing default scan settings

On the panel of the machine select "Settings"

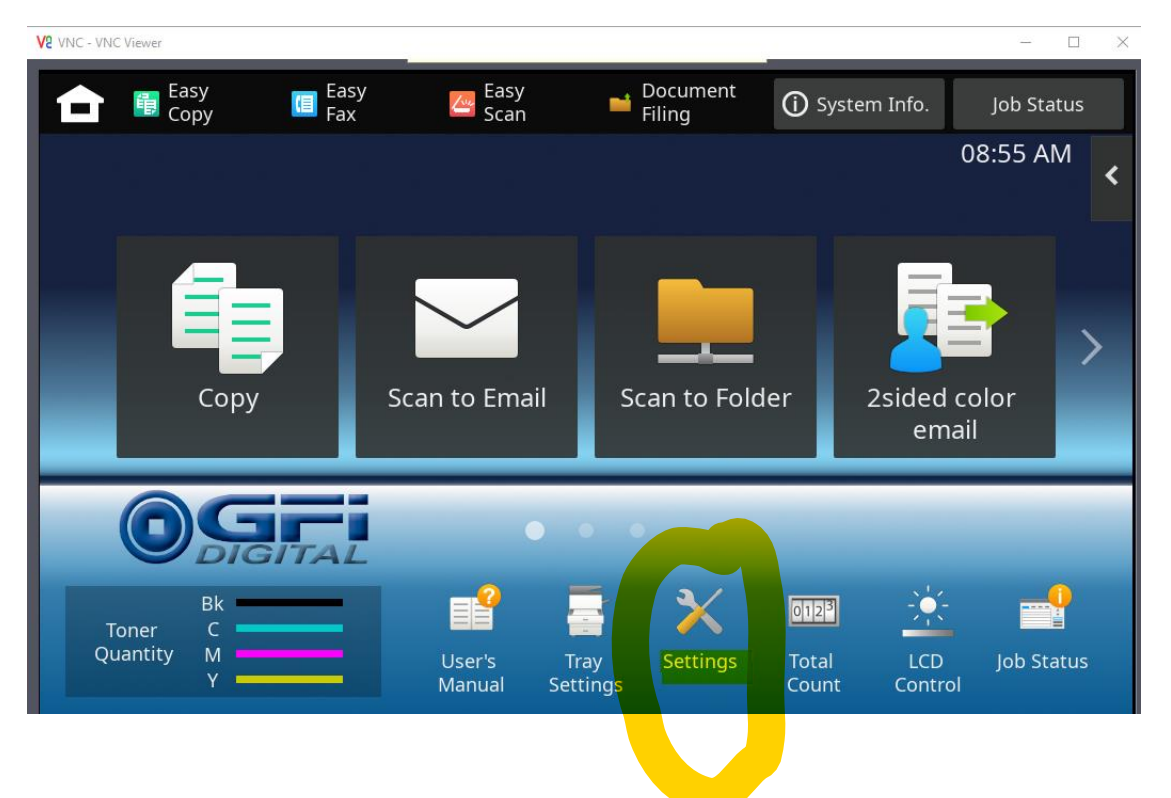

Select "Image Send Settings"

| Settings  |              |                                                    | Cancel        | i System Info.        | Job Status                                   |
|-----------|--------------|----------------------------------------------------|---------------|-----------------------|----------------------------------------------|
| Status    | User Control | System<br>Settings                                 |               |                       | Administrator Login                          |
| 📥 Sitemap | System       | Home Screen<br>Settings                            | Copy          | Settings              | Printer<br>Settings<br>Sharp OSA<br>Settings |
|           |              | Authentication<br>Settings<br>Security<br>Settings | Settin        | mon<br>ngs<br>gy Save | Network<br>Settings                          |
|           |              | System Control                                     | Imag<br>Adjus | pe Quality            | Init. Install.<br>Settings                   |

## Select "Scan Settings"

| 💼 🗙 Settings |              |                                       | Cancel         | i System Info.     | Job Status          |
|--------------|--------------|---------------------------------------|----------------|--------------------|---------------------|
| Status       | User Control | System<br>Settings                    |                |                    | Administrator Login |
|              | Q System     | n Settings > Image Ser                | nd Settings    |                    |                     |
| 🛋 Sitemap    | Ima          | ge Send Settings                      |                |                    |                     |
|              |              |                                       |                |                    | € Back to Menu List |
|              |              | Common<br>Settings                    | Scan           | Settings           | Fax Settings        |
|              | 6            | Fax Data Receive<br>/Forward (Manual) | Inbo<br>Settin | und Routing<br>ngs |                     |
|              |              |                                       |                |                    |                     |
|              |              |                                       |                |                    | ∧ Top of Page       |

It will then prompt you to login, the password should be:

## admin

Then click to "Login"

| 💼 🗙 Settings                                                            | Cancel                   | () System Info. |               |
|-------------------------------------------------------------------------|--------------------------|-----------------|---------------|
| Administrator Login                                                     |                          |                 |               |
| Login                                                                   |                          |                 |               |
| Password                                                                | •••••                    |                 |               |
| Please enter the User Authentication information. This message can be e | dited from System Settir | ngs.            |               |
| Login Cancel                                                            |                          |                 |               |
|                                                                         |                          |                 |               |
|                                                                         |                          |                 |               |
|                                                                         |                          |                 |               |
|                                                                         |                          |                 |               |
|                                                                         |                          |                 | ▲ Top of Page |

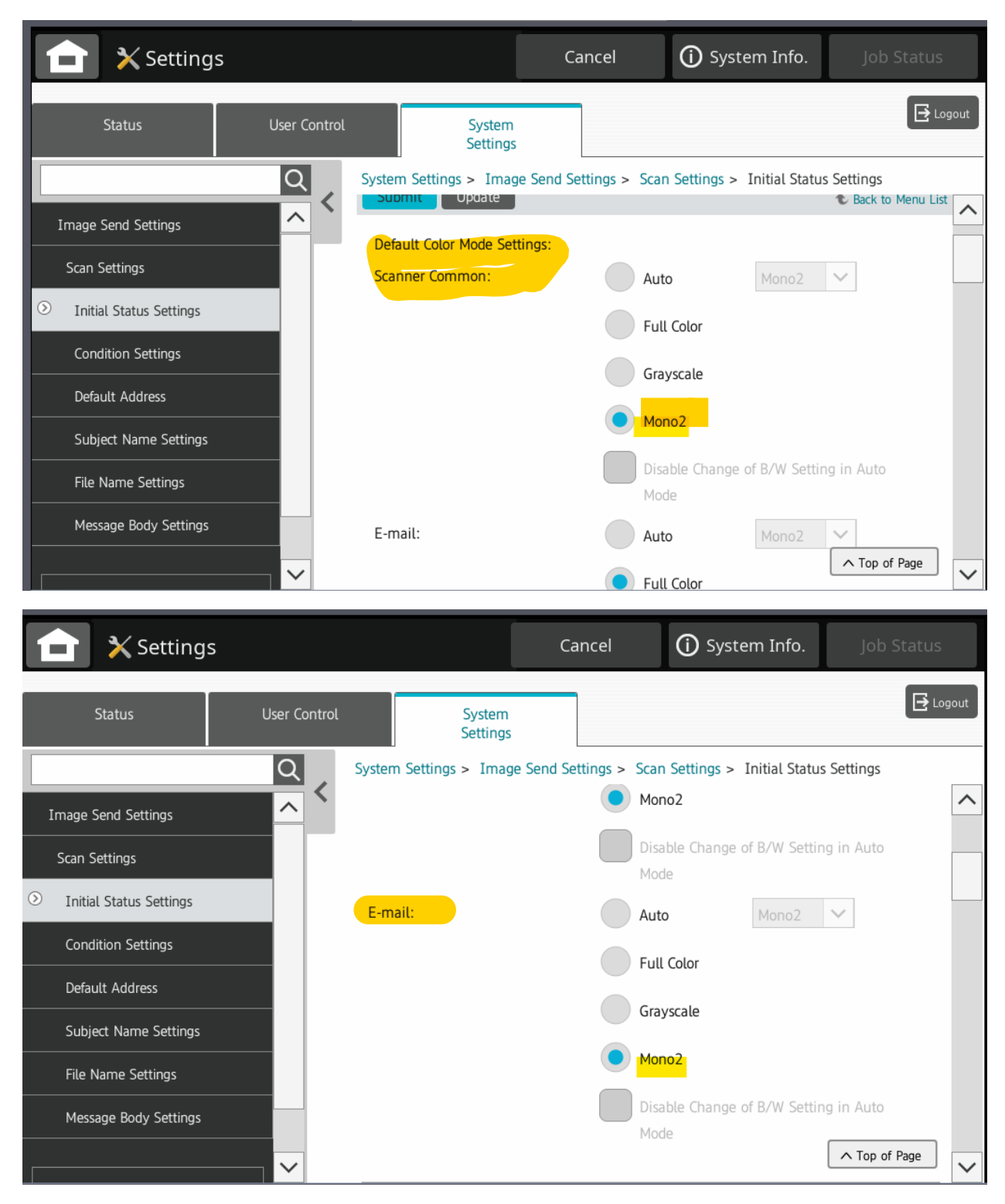

Set the "Default Color Mode Settings: Scanner Common and Email" to Mono2 (B&W)

Scroll all the way to the bottom of these settings and you will find the DPI defaults. Change these to 300x300dpi. Then hit Submit at the bottom.

| 💼 🗙 Settings                             |              |                              | Car          | ncel        | (i) System Info.           | Job Status    |       |
|------------------------------------------|--------------|------------------------------|--------------|-------------|----------------------------|---------------|-------|
| Status                                   | User Control | System<br>Settings           |              |             |                            |               | ogout |
| Image Send Settings                      | Q Sy         | stem Settings > Imag         | ge Send Sett | ings > Scar | n Settings > Initial Statu | s Settings    | ^     |
| Scan Settings                            |              | Resolution Setting:<br>Scan: |              |             | ly the Resolution Set who  | en Stored     |       |
| Condition Settings                       |              | E-mail:                      |              | 300x300     | Odpi                       | en Stored     |       |
| Default Address<br>Subject Name Settings |              |                              |              | 300x300     | Odpi 🗸                     |               |       |
| File Name Settings                       |              | Original Skew Ad             | djustment    |             |                            |               |       |
| Message Body Settings                    |              | Submit Update                |              |             |                            | ∧ Top of Page | ~     |

You will see this message at the top if your request was successfully processed. Click Logout.

| 💼 🗙 Settings            |                                | Cancel                | i System Info.              | Job Status            |
|-------------------------|--------------------------------|-----------------------|-----------------------------|-----------------------|
| Status                  | User Control System<br>Setting | n<br>S                |                             | Logout                |
|                         | Q System Settings > Ima        | ge Send Settings > So | an Settings > Initial Statu | s Settings            |
| Image Send Settings     | Initial Status Settin          | ngs                   |                             | ₹ <sub>4</sub> 7      |
| Scan Settings           | Submit                         |                       |                             | The Back to Menu List |
| Initial Status Settings | "Your request was s            | uccessfully processed | <b>j.</b> "                 |                       |
| Condition Settings      | Default Color Mode Se          | ettings:              |                             |                       |
| Default Address         | Scanner Common:                | A                     | uto Mono2                   | $\checkmark$          |
| Subject Name Settings   |                                | F                     | ull Color                   |                       |
| File Name Settings      |                                | G                     | rayscale                    |                       |
| Message Body Settings   | ~                              |                       | iono2                       | ▲ Top of Page         |

The default scan settings will display.

| Address Test 1 + Q > Address Review                    |                 |
|--------------------------------------------------------|-----------------|
|                                                        |                 |
| Subject Recent Jobs                                    |                 |
| File Name Specified by System Settings Sending History |                 |
| Color Mode Options V Call Search Number                |                 |
| Resolution Register Current Settin                     | <b>n</b><br>Igs |
| Send Destination Lini                                  | <               |
| Criginal Q Preview                                     | CA              |
| Scan Size Send Size                                    |                 |
| Auto Auto Auto Start                                   |                 |

You can modify the settings for a one-time scan without changing the default scan settings by selecting the default setting and picking an alternate setting. An example would be to scan in color as opposed to the default Mono2 (no color).